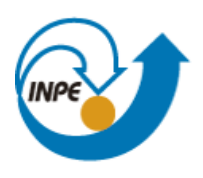

Ministério da Ciência, Tecnologia e Inovação

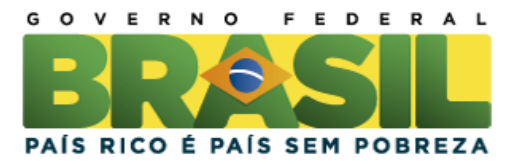

# CURSO DE PÓS-GRADUAÇÃO EM SENSORIAMENTO REMOTO

### SER300 – Introdução ao Geoprocessamento

# LABORATÓRIO 1

José Guilherme Fronza

INPE São José dos Campos 2015

#### Laboratório 1

Este exercício visa elaborar, modelar e implementar no SPRING uma base de dados do Plano Piloto de Brasília para responder as seguintes questões: ]

- Identificar usos e cobertura na região do Plano Piloto;
- Cadastrar e identificar as classes de utilização das quadras da asa norte e sul do Plano Piloto;
- Identificar as áreas em cotas altimétricas;
- Verificar as condições de acesso no Plano Piloto;
- Computar a declividade média dentro de cada quadra do plano piloto.

Passo 1. Criação do Banco de Dados

Figura 1. Criação do Banco de Dados no SPRING

Passo 2 Criar Projeto

|                  |                           |        | 11.03  | 100   |       |            |         |  |  |
|------------------|---------------------------|--------|--------|-------|-------|------------|---------|--|--|
| rojetos          |                           |        |        |       |       |            |         |  |  |
| DF               |                           |        |        |       |       |            |         |  |  |
|                  |                           |        |        |       |       |            |         |  |  |
|                  |                           |        |        |       |       |            |         |  |  |
|                  |                           |        |        |       |       |            |         |  |  |
|                  |                           |        |        |       |       |            |         |  |  |
| Nome: DF         |                           |        |        |       |       |            |         |  |  |
| Projeção         | Projeção UTM/Datum->SAD69 |        |        |       |       |            |         |  |  |
| Projeção de Re   | ferên                     | cia    |        |       |       |            |         |  |  |
| Projeção         |                           |        |        |       |       |            |         |  |  |
|                  |                           |        |        |       |       |            |         |  |  |
| letângulo Envolv | rente                     |        |        |       |       |            |         |  |  |
| Coordenadas:     | C                         | ) GMS  |        | 00    | 5D    | ۲          | Planas  |  |  |
| 1: 146465.9696   |                           |        |        | x2:   | 25400 | 0.8586     |         |  |  |
| 1: 8221030.8834  |                           |        |        | Y2:   | 82865 | 86579.5752 |         |  |  |
| Hem              | isfério                   | : () N | •) s   |       | (     | ) N 🖲 S    |         |  |  |
| Criar            | A                         | tivar  | Desi   | tiver |       | Alterar    | Suprime |  |  |
|                  |                           |        | Loners |       |       |            |         |  |  |
|                  | Fe                        | chor   |        |       |       | Ajuda      |         |  |  |
|                  |                           |        |        |       |       |            |         |  |  |

Exercício 2 – Importar Limite do Distrito Federal

F

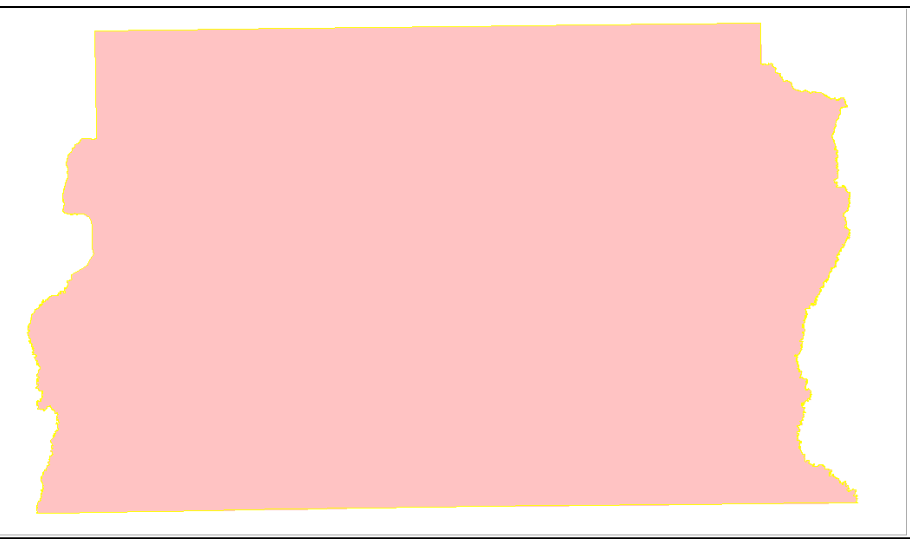

Figura 3. Importação de Limite do Distrito Federal

Exercício 3 - Importando Corpos de Água e Rios

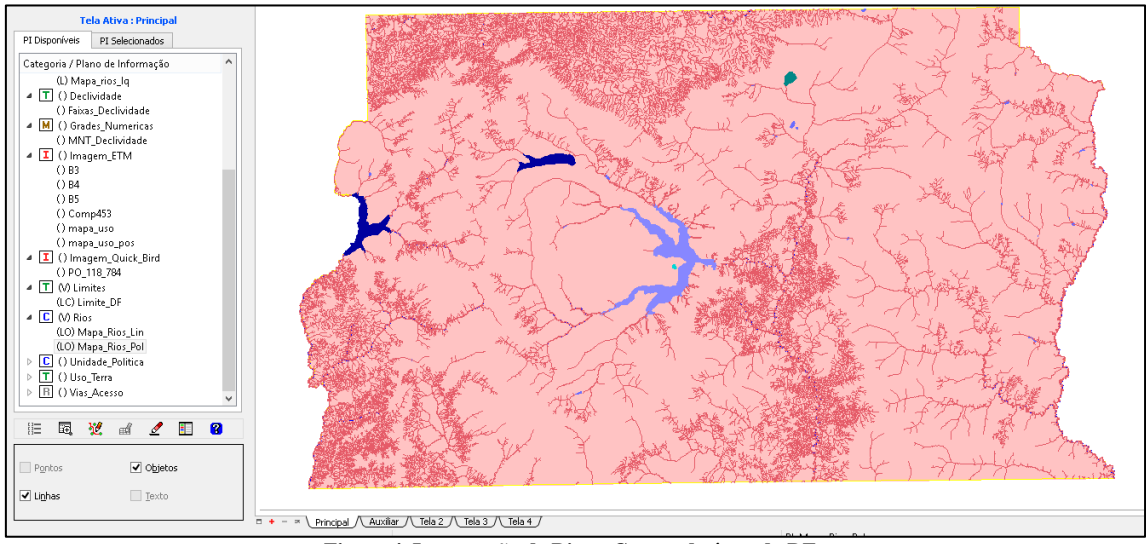

Figura 4. Importação de Rios e Corpos de água do DF

Exercício 5 e 6 - Importando Escolas de arquivo Shape e Importando Regiões Administrativas de arquivos ASCII-SPRING

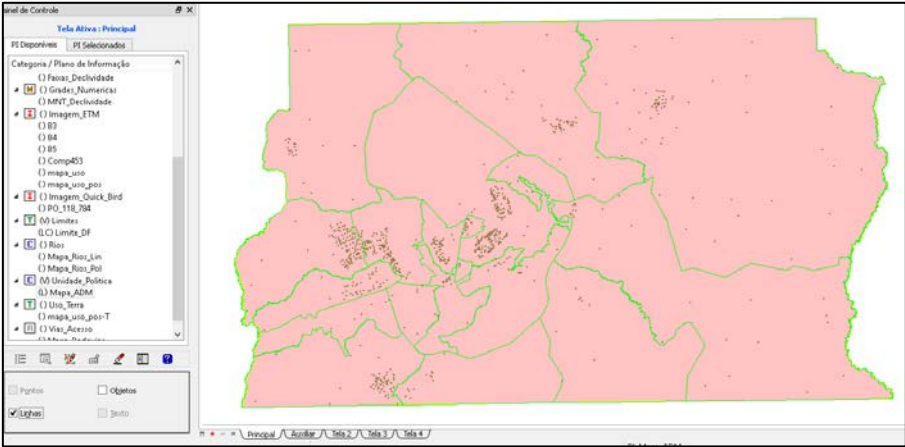

Figura 5. Importação de Mapa\_ADM e Escolas

Exercício 7 e 8 – Importando Rodovias de arquivos ASCII-SPRING e Altimetria de arquivos DXF

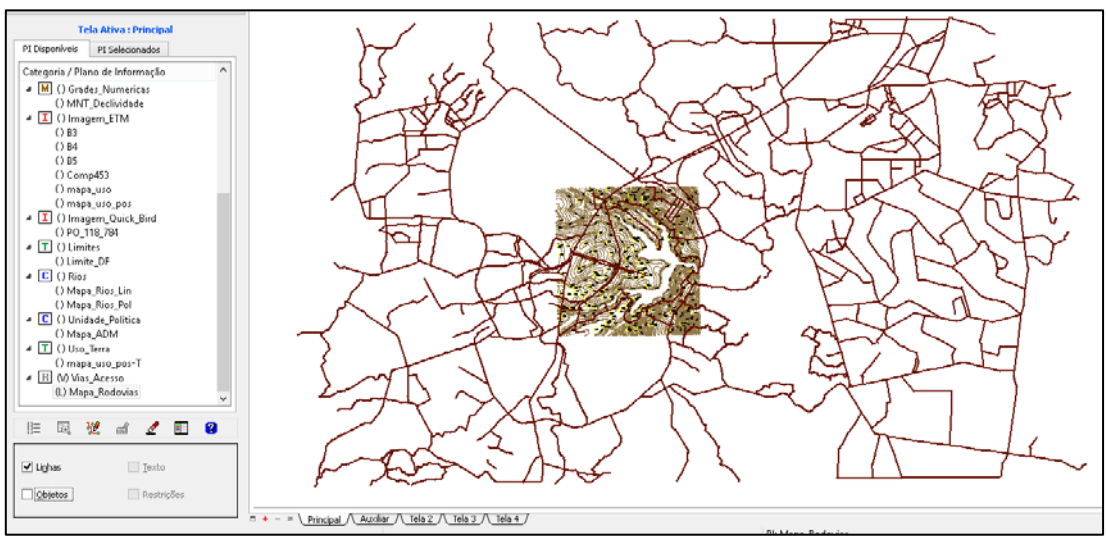

Figura 6. Importação de Rodovias e Altimetria do DF.

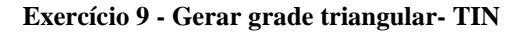

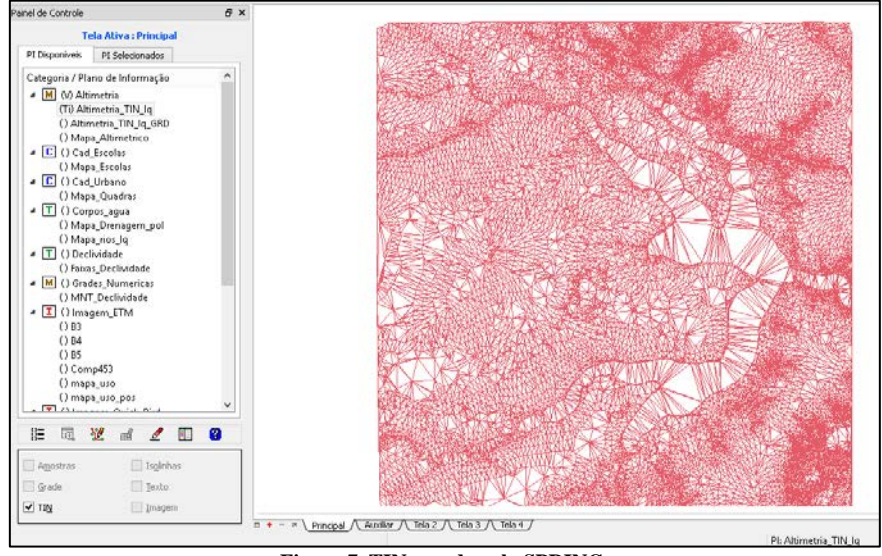

Figura 7. TIN gerado pelo SPRING.

Exercício 10 - Gerar grades retangulares a partir do TIN

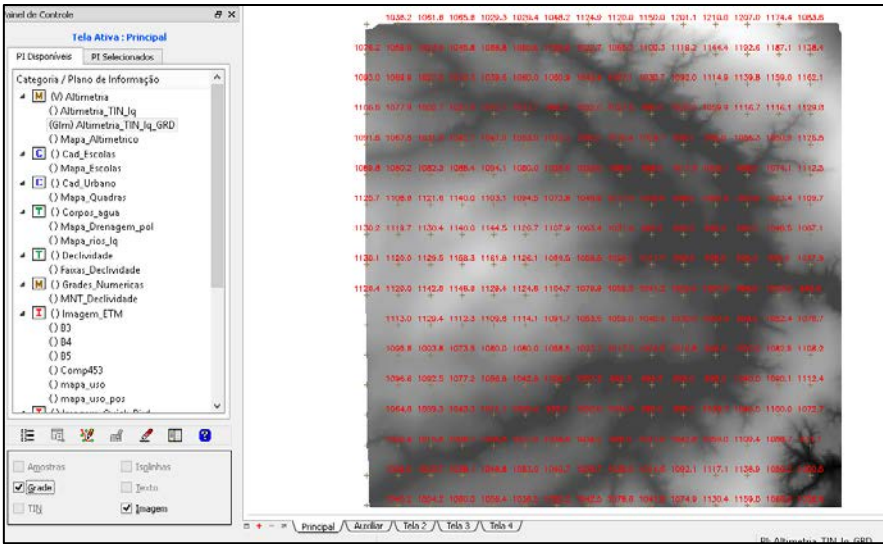

Figura 8 Grade Regular gerada a partir de TIN no software SPRING.

Exercício 11 - Geração de Grade de Declividade e Fatiamento

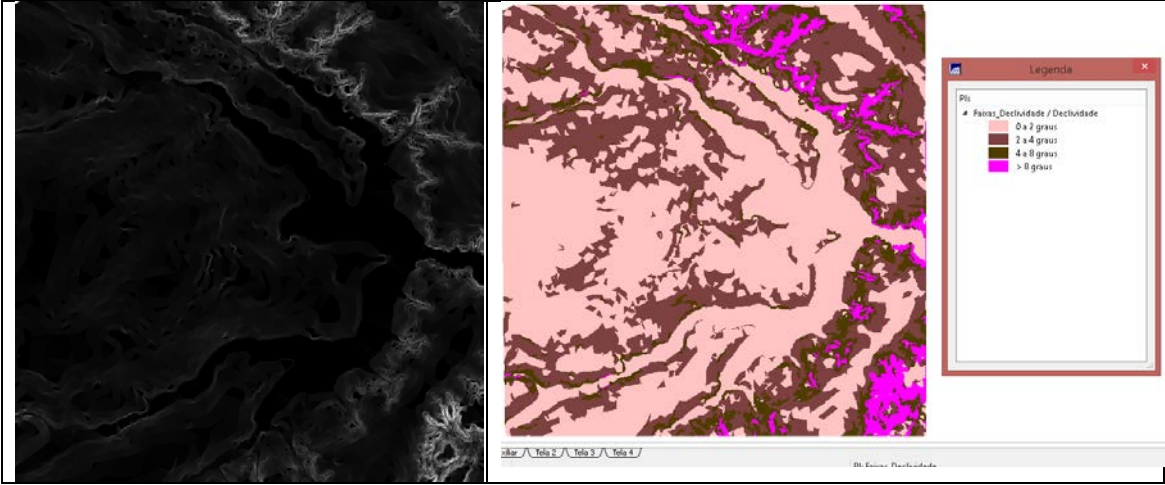

Figura 9 Grade de Declividade gerada e posterior fatiamento em classes de declividade em graus.

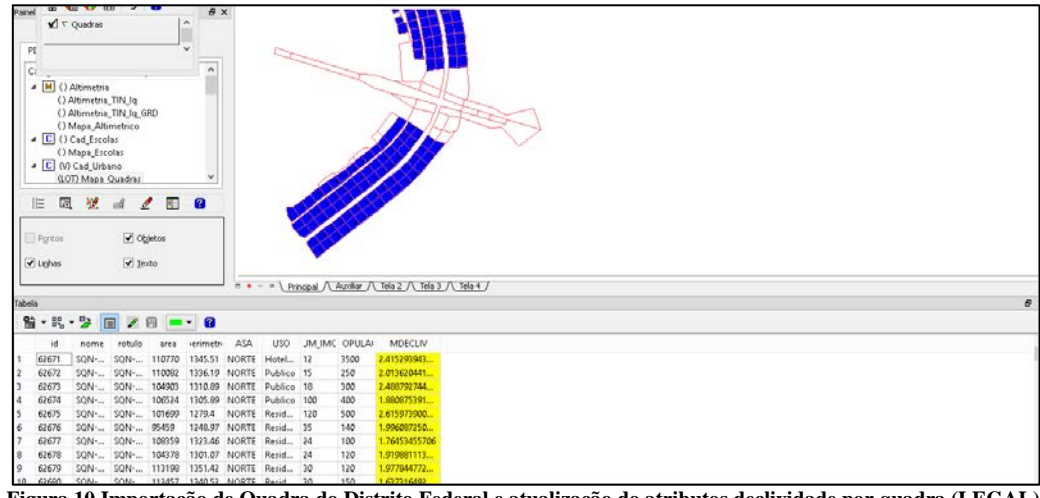

#### Exercício 12 e 13- Criar Mapa Quadras de Brasília e atualização de atributos usando legal

Figura 10 Importação de Quadra do Distrito Federal e atualização do atributos declividade por quadra (LEGAL).

Exercício 14 - Importação de Imagem Landsat e Quick-Bird

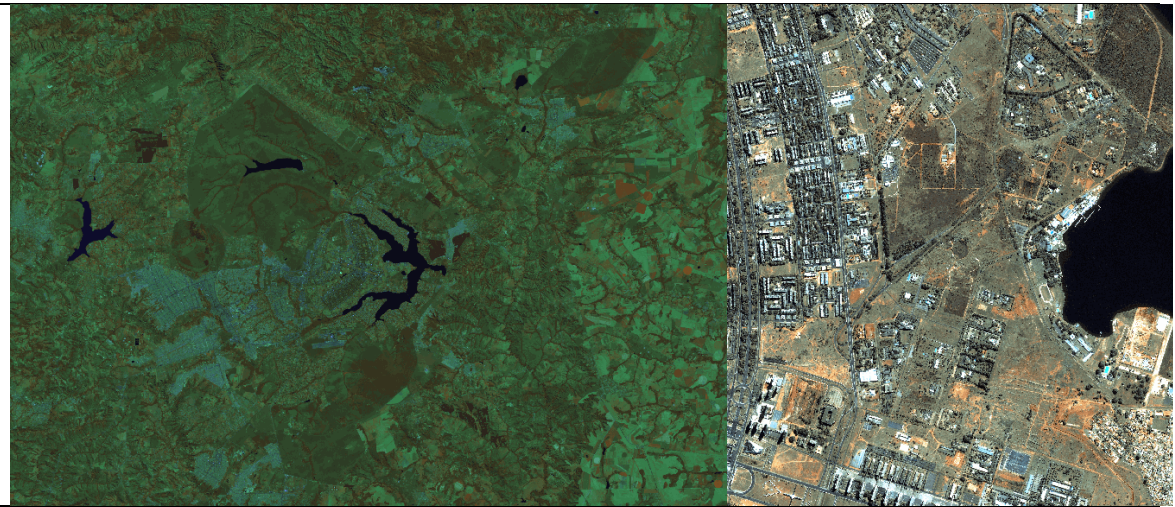

Figura 11 Imagem Landsat ETM (esquerda) e imagem do satélite QuickBird à direita.

Exercício 15 - Classificação supervisionada por pixel

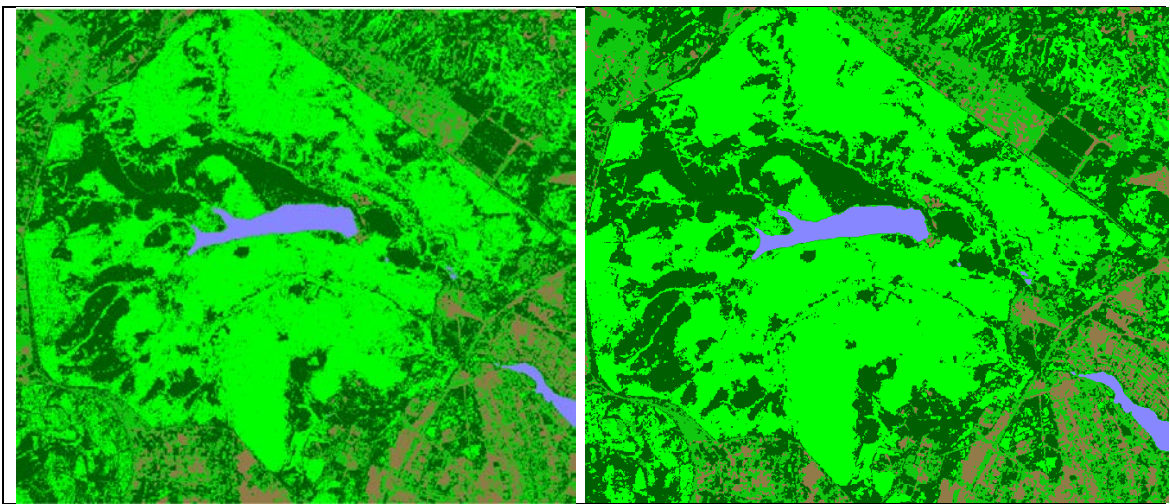

Figura 12 Classificação supervisionada por Pixel. Esquerda antes da pós-classificação e direita pós classificada.